メッセージ蓄積情報

2章

# メッセージ蓄積情報照会

メッセージ蓄積では、音声およびプッシュボタン信号を蓄積します。

メッセージ蓄積は4つのルーティングタイプがあります。各メッセージ蓄積の設定条件は下記のとおりです。(ルー ティングタイプはカスタマコントロールでは変更できません)

| No. | ルーティングタイプ         | 設定可能機能                                                                                                    | 説明                     |
|-----|-------------------|----------------------------------------------------------------------------------------------------|------------------------|
| 1   | 時間外メッセージ蓄積        | 1.時間外·受付先変更設定                                                                                                    | 指定した日時の接続先として設定できます。   |
| 2   | 話中時メッセージ蓄積        | 27.話中時·無応答時設定                                                                                                    | 話中時·無応答時の接続先として設定できます。 |
| 3   | ルーティング<br>メッセージ蓄積 | 12.発信地域ルーティング<br>13.発信電話番号ルーティング<br>14.発信局番ルーティング<br>15.発信端末種別ルーティング<br>28.入力指示ルーティング                                   | 各ルーティングの接続先として設定できます。  |
| 4   | 汎用メッセージ蓄積         | 1.時間外・受付先変更設定<br>12.発信地域ルーティング<br>13.発信電話番号ルーティング<br>14.発信局番ルーティング<br>15.発信端末種別ルーティング<br>27.話中時・無応答時設定<br>28.入力指示ルーティング | Na1~3の全てに設定できます。       |

### 【 ご注意 必ずお読みください。

- ●蓄積できるメッセージ数は、1メッセージボックスあたり50メッセージ/月です。P259の「メッセージ蓄積B0X を照会する」でメッセージを削除しても、50メッセージ/月以上、蓄積できません。蓄積メッセージのクリアは毎月1 日に自動的に行われます。
- ●契約メッセージ数が超過した場合は、メッセージ蓄積BOX残数なしガイダンスを流し、切断します。ガイダンスの内容 については、P376「ガイダンス一覧」を参照してください。
- ●メッセージ蓄積の照会可能期間は、90日間です。90日を経過したメッセージは再生・未再生にかかわらず、削除されます。
- ●ソフトバンクモバイルの携帯電話(3G端末)からの着信の場合、一部の端末ではメッセージを録音できません。
- ●P261「メッセージ蓄積/SMSの接続元を照会する」の照会結果はメッセージ蓄積が設定されている接続元が全て表示 されます。実際に動作しているとは限らないので、ご注意ください実際の動作確認については「1.時間外・受付先 変更設定」または「27.話中時・無応答時設定」または「6.コールフロースケジュール設定」で確認してください。

#### 30-1 メッセージ蓄積BOXを照会する

◆次の照会例で、蓄積されたメッセージを照会する方法について説明します。

照会例

契約BOX一覧照会業務

サービス番号

< 蓄積BOX情報> 総件数:0件 選択

契約者名

サービス番号「0120XXXXXX」 蓄積BOX名「営業時間外用」に蓄積されているメッセージを照会します。

閉じる

蓄積BOX名

画面を表示するには

: 0120XXXXXXX

蕃積BOX番号

カスコン業務メニュー
09.メッセージ蓄積 (加)

01. メッセージ蓄積 01. 契約 BOX 照会 🎝

2

ヘルブ

検索 次検索

蓄積BOX契約鼓

【】
【検索】ボタンをクリックします。

→画面下に<蓄積BOX情報>が表示されます。

該当の「詳細」ボタンをクリックします。

参考 50件以上の場合は、「次検索」

ボタンをクリックしてください。

|                                  |                                    | 閉じる    | ~1            |
|----------------------------------|------------------------------------|--------|---------------|
| ービス番号 :<br>約者名 :<br>< 蓄積B OX情報 > | 012000000X<br>N T T コミュニケーションズ株式会社 |        | <b>検索</b> 次検索 |
| 総件数:2件                           |                                    |        |               |
| 選択                               | 蓄積BOX番号                            | 蓄積BOX名 | 蓄積BOX契約数      |
|                                  | XXXXXXXXXXXXXX                     | 営業時間外用 | 2             |
|                                  | FUTUR UNDER TA                     |        |               |

 被索
 服器
 原3
 ヘルプ

 サービス番号
 : 012000000X
 マリンズ株式会社
 マリンズ株式会社

 契約者名
 : NTTコミュニケーションズ株式会社
 回会終了時間
 :

 両生有黒
 : 全て
 : 第6後DX番号
 : 1000000000(1)

便利な使い方

●「照会開始時間」「照会終了時間」「再生有無」を設定すると、該当のメッ セージのみ検索できます。

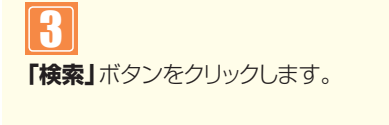

➡画面下に<蓄積BOX情報>が表示されます。

2章

**3**¢

|               |                     | 検索        | 次検索 <b>履歴照会</b> | 戻る         |         | レブ |
|---------------|---------------------|-----------|-----------------|------------|---------|----|
| ビス番号          | : 0120XXXXXX        |           |                 |            |         |    |
| 者名            | : NTTIRAT           | ケーションズ株式会 | 社               |            |         |    |
| 開始時間          | :                   |           | 照会終了時間          | :          |         |    |
|               | : 全て 💌              |           | 蓄積BOX番号         | : 00000000 | X1      |    |
| BOX契約數        | : 2                 |           | 総件数             | : 3        |         |    |
| 可能回数          | : 100               |           | 当月接続回数          | : 4        |         |    |
| <b>涜可能回</b> 数 | : 96                |           |                 |            |         |    |
| 畜積BOX情報       | 服>                  |           |                 |            |         |    |
| 削除            | 蕃積日時                | 再生状態      | 発ID             | 1段目入力情報    | 2段目入力情報 |    |
| 削除            | 2010/07/27 13:27:19 | 未再生       | 03XXXXXXX1      | 再生 (8)秒    | 再生 (4)秒 |    |
| 削除            | 2010/07/27 13:29:58 | 再生済み      | 03XXXXXX2       | 再生 (10)秒   | 再生 (3)秒 |    |
|               |                     |           |                 |            |         |    |

#### ●履歴照会の照会項目

|    | 項目名         | 備考                                      |   |
|----|-------------|-----------------------------------------|---|
| 1  | サービス番号      |                                         |   |
| 2  | 契約者名        |                                         |   |
| 3  | 蓄積BOX契約数    |                                         |   |
| 4  | 蓄積日時        |                                         |   |
| 5  | 再生状態        | 1:未再生 2:再生済み                            |   |
| 6  | 再生日時        |                                         |   |
| 7  | 削除状態        | 0:未削除 1:削除済み                            |   |
| 8  | 削除日時        |                                         |   |
| 9  | 発ID         | 発信者の電話番号が出力されます。発信者が通知した場<br>合のみ出力されます。 | ; |
| 10 | 入力値/メッセージ1  |                                         |   |
| 11 | 入力値/メッセージ2  |                                         |   |
| 12 | 入力値/メッセージ3  |                                         |   |
| 13 | 入力値/メッセージ4  |                                         |   |
| 14 | 入力値/メッセージ5  | 入力結果値の場合は、半角英数字20桁以内の入力値が出              |   |
| 15 | 入力値/メッセージ6  | 力されます。                                  |   |
| 16 | 入力値/メッセージ7  |                                         |   |
| 17 | 入力値/メッセージ8  |                                         |   |
| 18 | 入力値/メッセージ9  |                                         |   |
| 19 | 入力値/メッセージ10 |                                         |   |

4

必要な項目を確認します。(画面())

「再生」ボタンをクリックすると、蓄積されたメッセージファイルをダウンロードできます。(画面⊕)

#### 蓄積BOX契約数

メッセージ蓄積のBOX契約数

#### 総件数

<蓄積BOX情報>に表示されている メッセージ数

#### 接続可能回数

1ヶ月に蓄積可能なメッセージ数 (蓄積BOX契約数×50)

#### 当月接続回数

当月に蓄積されたメッセージ数 (削除分含む)

#### 残接続可能回数

当月に蓄積できるメッセージ数 (接続可能回数-当月接続回数)

### メッセージを削除する場合

5 該当の「削除」ボタンをクリックします。 (画面⊖)

参考 <蓄積BOX情報>で削除したメッセージを確認したい場合は、「履歴照会」ボタンをクリックしてください。ただし、照会可能期間は、90日間です。(画面●)

## ご注意 必ずお読みください。

●メッセージ蓄積の照会可能期間は、90日間です。90日を経過したメッセージは再生・未再生にかかわらず、削除されます。
 ●P259の「メッセージ蓄積BOXを照会する」でメッセージを削除しても、残接続可能回数は、変更されません。
 残接続可能回数のクリアは毎月1日に自動的に行われます。

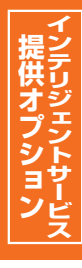

## **30-2** メッセージ蓄積/SMSの接続元を照会する

#### ◆次の照会例で、メッセージ蓄積およびSMSの接続元を照会する方法について説明します。

| 13 | 22 | <b>~</b> ^ | 7 | 1.51 |
|----|----|------------|---|------|
| L. |    |            |   | 6 II |
| Ь  | -  | <b>1</b> 1 | - | ٧L   |

サービス番号「0120XXXXX」

蓄積BOX番号「XXXXXXXXX1」の接続元を照会します。

画面を表示するには

カスコン業務メニュー 09. メッセージ蓄積情報照会 01. メッセージ蓄積 02. メッセージ蓄積シナリオ接続元照会

|                      | 間にる                                |
|----------------------|------------------------------------|
| サービス番号               | : 0120XXXXXX                       |
| 蕃積BOX番号              |                                    |
| レー J インシュイン<br>義続元区分 | ・   宝し 🔤<br>:   全て 🔹 接続理由 :   全て 💌 |
| 观約者名                 | : NTTコミュニケーションズ株式会社                |

「蓄積BOX番号」から「XXXXXXXX XX1」を選択します。(画面②) 「検索」ボタンをクリックします。(画面③)

→画面下に<蓄積BOX情報>および <接続元情報>が表示されます。

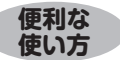

●「ルーティングタイプ」「接続元区分」「接続理由」を選択すると、該当の 接続元のみ検索できます。

|                                                    |                                                                | 閉じる               |                             |                         | ヘルブ               |  |
|----------------------------------------------------|----------------------------------------------------------------|-------------------|-----------------------------|-------------------------|-------------------|--|
| サービス番号                                             | : 0120XXXXXX                                                   |                   |                             |                         |                   |  |
| 蓄積BOX番号                                            | : 0000000001                                                   |                   |                             |                         |                   |  |
| ルーティングタイプ                                          | : 全て 💌                                                         |                   |                             |                         |                   |  |
| 接続元区分                                              | : 全て                                                           | ▼ 接絶              | 表理由                         | : 全て 💌                  |                   |  |
|                                                    |                                                                |                   |                             |                         |                   |  |
| 契約者名                                               | : NTTコミュニケーシ                                                   | 'ヨンズ株式会社          |                             | 検索次                     | 検索                |  |
| 契約者名<br><b>&lt;蓄積B OX情報</b> :                      | : NTTコミュニケーシ<br>>                                              | 'ョンズ株式会社<br>蕃積BO) | ×名                          | 検索 次<br>茶巷BOX契約鼓        | 検索                |  |
| 契約者名<br><蓄積BOX情報:                                  | : NTTコミュニケーシ<br>>                                              | 'ョンズ株式会社          | ×名<br>N用                    | 後索 次                    | 検索                |  |
| <蓄積B OX情報<br><蓄積B OX情報<br><接続元情報><br>総件数:2件        | : NTTコミュニケーシ<br>>                                              | *ョンズ株式会社          | <b>×名</b><br>外用             | <b>検索</b> 次<br><b> </b> | 検索                |  |
| < <p>契約者名 &lt;蓄積B OX情報:</p> < 接続元情報> 総件数: 2件 項番    | : NTTコミュニケーシ                                                   | *ョンズ株式会社          | <名<br>外用<br>接続元パターン番号       | <u>検索</u> 次             | 検索                |  |
| < <p>契約者名 &lt;蓄積BOX情報:</p> < 接続元情報> 総件数: 2件 項番 1 切 | <ul> <li>: NTTコミュニケーシ</li> <li>              番積BOX番号</li></ul> | *ョンズ株式会社          | ×名<br>外用<br>接続元パターン番号<br>D1 | <u>検索</u> 次             | 検索<br>ングタイプ<br>間外 |  |

## 3 必要な項目を確認します。

参考 50件以上の場合は、「次検索」 ボタンをクリックしてください。

| 接続元区分           | 接続元パターン番号 | ルーティングタイプ | 接続元               | 備考                                                                 |  |
|-----------------|-----------|-----------|-------------------|--------------------------------------------------------------------|--|
| サービス番号          |           |           | 1 吐眼灯 菜件生         |                                                                    |  |
| ACDグループ         | 英数字2桁     | 時間外       | 1.时间外·受竹先<br>亦审設定 | 1.時间外・気竹先変更設定」の時间市八ターフロ(接続兀八ター<br>  2)番号)に設定されています。                |  |
| サービス番号別着信番号     |           |           | 2 CRXC            |                                                                    |  |
| サービス番号          |           |           | 1 叶阳灯 菜件生         |                                                                    |  |
| ACDグループ         | 英数字2桁     | 残数無し      | 1.时间外·受竹尤<br>亦审設定 | 1.時间外・気竹先変更設定」の時间市八ターフロ(接続兀八ター<br>  2)番号)に「磋数毎日」として設定されています。       |  |
| サービス番号別着信番号     |           |           |                   |                                                                    |  |
| ACDグループ         | 表示無し      | 毛山哇       | 27 話由時・毎広体時設定     | 話中時迂回または無応答時迂回の接続先に設定されています。「接<br>続理中」を選択し、「検索」ボタンをクリックすると、どちらで設定さ |  |
| サービス番号別着信番号     | 107.20    |           |                   | れているか確認できます。                                                       |  |
| ACDグループ         | 主二毎       | 万老米万年日    | 07. 新山中, 毎古文中部中   | 話中時迂回または無応答時迂回の接続先に「残数無し」として設定                                     |  |
| サービス番号別着信番号     | 夜小無し      | 残奴無し      | 27. 品中时 黑心谷时改足    | と、どちらで設定されているか確認できます。                                              |  |
| サービス番号別着信<br>番号 | 英数字2桁     | ルーティング    | 1.時間外·受付先<br>変更設定 | 「1.時間外・受付先変更設定」の時間帯パターンID(接続元パター<br>ン番号)に設定されています。                 |  |

## ご注意 必ずお読みください。

●P261「メッセージ蓄積/SMSの接続元を照会する」の照会結果はメッセージ蓄積が設定されている接続元が全て表示 されます。実際に動作しているとは限らないので、ご注意ください実際の動作確認については「1.時間外・受付先変 更設定」または「27.話中時・無応答時設定」または「6.コールフロースケジュール設定」で確認してください。

Ε